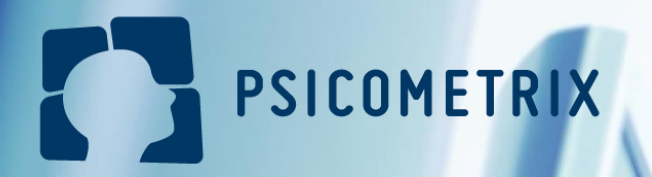

# Proceso para realizar una evaluación

Empresa

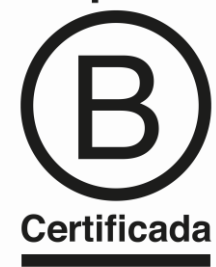

### 1. Ingresar a la plataforma

#### 1.1 Ingresar a la página web de Psicometrix y presionar "Ir a la plataforma"

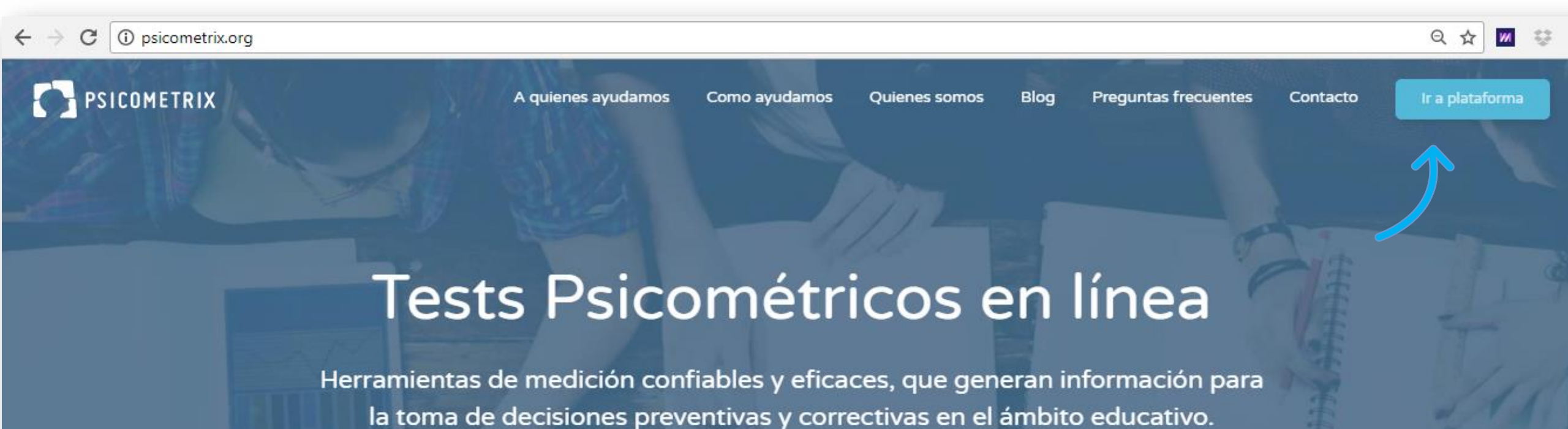

QUIERO USAR PSICOMETRIX

QUIERO UN DEMO

#### 2.2 Ingresa a la plataforma

| PSICOM                | ETRIX                    |
|-----------------------|--------------------------|
| Log<br>Ingresa a la p | <b>in</b><br>plataforma. |
| Email                 |                          |
| Contraseña            |                          |
| no cerrar sesión      | olvidé mi contraseña     |
| iniciar               | sesión                   |
| registr               | arse                     |
| Ingresa               | con rut                  |

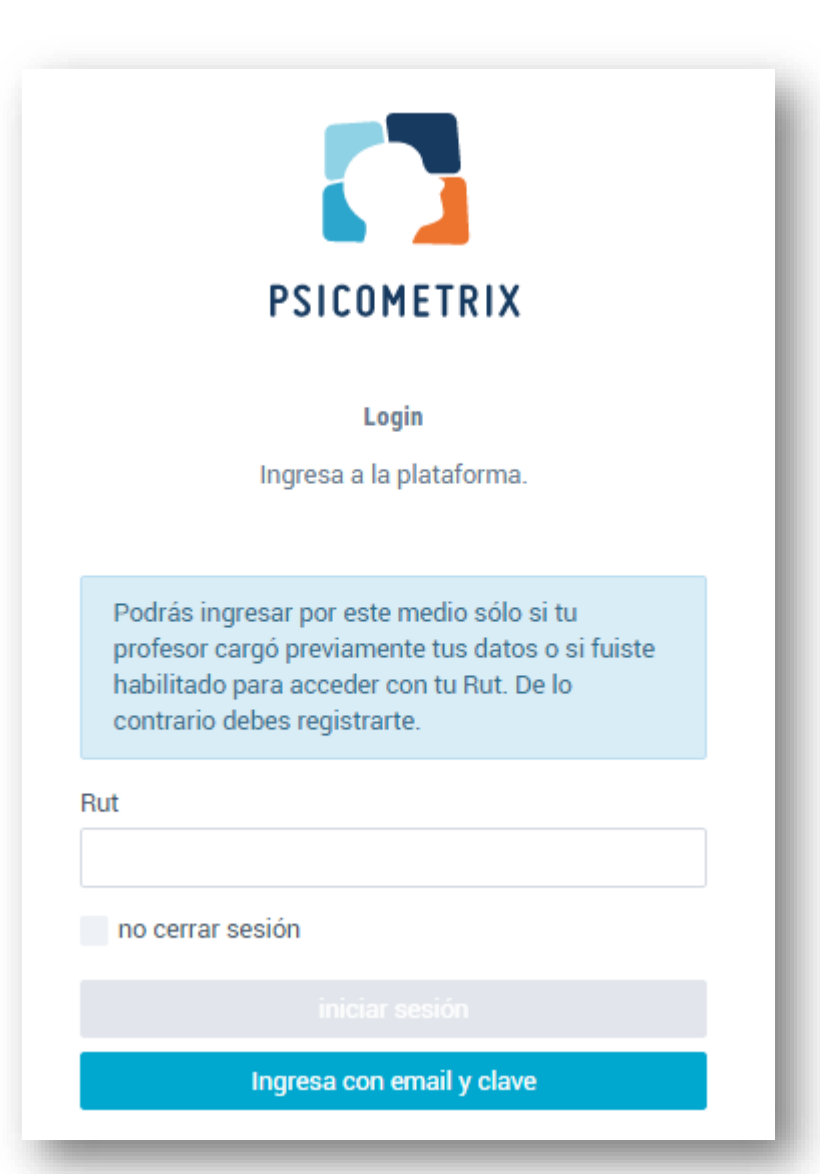

#### 2.2 Ingresa a la plataforma

#### 2.3 Inicio de la evaluación

Pepe Pepe

PP

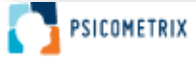

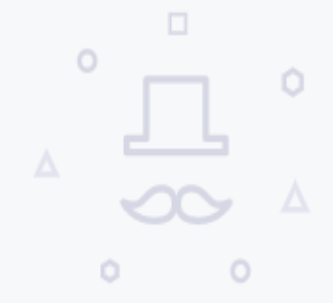

#### Sin evaluaciones

No tienes evaluaciones disponibles.

iniciar evaluación

#### 2.3 Inicio de la evaluación

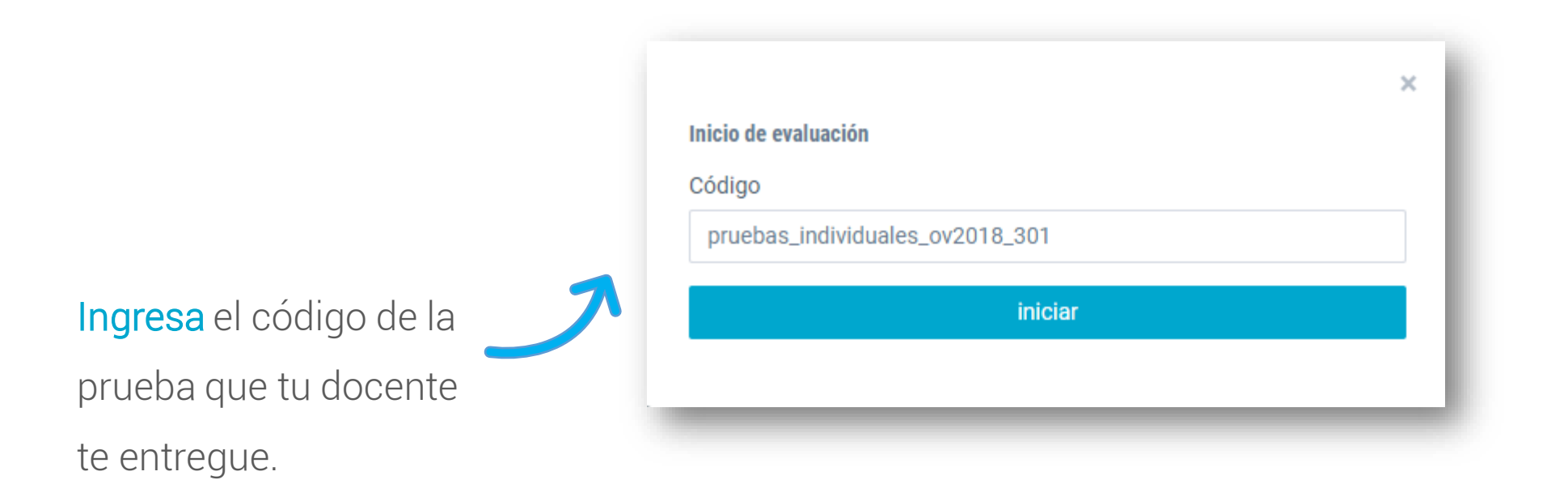

#### 2.3 Inicio de la evaluación

Escoge las 3 carreras que más te interesen y marca el curso al que perteneces.

| arrera uno                            |    |
|---------------------------------------|----|
| Relaciones Públicas                   | *  |
| Carrera uno                           |    |
| Topografía                            | \$ |
| Carrera uno                           |    |
| Ingeniería Forestal                   | \$ |
| Selecciona el curso al que perteneces |    |
| IV°B                                  |    |
| O IV°A                                |    |
|                                       |    |

#### 2.3 Inicio de la evaluación

### **PSICOMETRIX** consultora educativa Prueba de aptitudes Prueba de razonamiento verbal El propósito de esta prueba es identificar el grado en que se te facilitan tareas relacionadas con la comprensión, uso y manejo del lenguaje verbal y escrito. Ejemplo 1

A continuación te presentamos un ejemplo para que sepas la manera en la que debes responder esta prueba. Observa con atención antes de iniciar:

Inicia la evaluación

#### 2.4 Fin de la evaluación

Una vez que finalicen la evaluación te aparecerá este mensaje . Debes presionar "Entendido" y cerrar la página. Todos tus datos se guardarán de manera automática.

#### Evaluación terminada

Haz finalizado la evaluacion pruebas\_individuales\_ov2018\_301 con exito!

¿Qué pasará ahora?

- La evaluación finalizada se entregará al evaluador para que solicite los resultados.
- Se te notificará por email cuando los resultados estén disponibles.

Entendido

### 3. Entrega de resultados

En **5 días hábiles** entregaremos los resultados al docente a cargo de tu evaluación. Debes organizarte con el para recibir tu informe.

| ×<br>•                      | Nombre,<br>El propósito de esta prueba es identificar las habilidades de aprendizaje y<br>procesamiento de información que hasta este momento has logrado desarrollar<br>de manera predominante, para relacionarlas con las carreras profesionales en<br>las que, en términos probabilísticos, podrás tener un mejor desempeño<br>académico y profesional. | En esta sección encontrarás seis carreras, tres de ellas son las que<br>la información que proporcionaste en tu aplicación, las otras tres se<br>encontramos mayor afinidad con tu perfil vocacional. Revisa el índi<br>mayor porcentaje aumentan, en términos de probabilidad, las posib<br>Si tu compatibilidad está bajo65%, te recomendamos acercarte a tu | tu estás considerando estudiar de a<br>on aquellas en las que nosotros<br>ce de compatibilidad para cada carre<br>ilidades de éxito académico y profes<br>asesor o tutor. |
|-----------------------------|----------------------------------------------------------------------------------------------------|----------------------------------------------------------------------------------------------------|----------------------------------------------------------------------------------------------------|
| <b>86</b><br>pts            | Fluidez verbal<br>Se te facilita encontrar palabras y aplicarlas de manera precisa en contextos adecuados.                                                                                                    | COMPATIBILIDAD DE CARRERA RECOMENDADAS                                                                                                    | Recomendada po                                                                                                    |
| <b>43</b> pts               | Razonamiento abstracto<br>Puedes experimentar dificultades en actividades que requieren de resolver problemas lógicos, y anticipar consecuencias<br>ante una aituación determinade                                                                                                    | 89% SOCI                                                                                                    | Aecomendada po                                                                                                    |
| <b>12</b><br><sub>pts</sub> | Razonamiento espacial<br>Tus resultados rellejan dificultades para "ver" o "maginar" mentalmente la posición de los objetos al rotarlos o moverlos en<br>una tercera dimensión.                                                                                                    | 79% ANTR<br>ANTROPOLOGÍA                                                                                                    | Recomendade po                                                                                                    |
| <b>76</b> pts               | Razonamiento matemático<br>Se te facilita comprender conceptos kipico matemáticos, proponer y efectuar algoritmos y desarrollar aplicaciones a través<br>de la resolución de problemas.                                                                                                    | 67% BIOL<br>BIOLOGÍA                                                                                                    | Recomendada p<br>Nombi                                                                                                    |
| <b>94</b> pts               | Razonamiento verbal<br>Se le facilita desempeñarte en áreas que requieren de la comprensión, uso y manejo del lenguaje verbal y escrito.                                                                                                    | 67% MEDI<br>MEDICINA                                                                                                    | Recomendada p<br>Nombr                                                                                                    |
|                             |                                                                                                    | 58% BIOQUÍMICA                                                                                                    | Recomendada p<br>Nombi                                                                                                    |

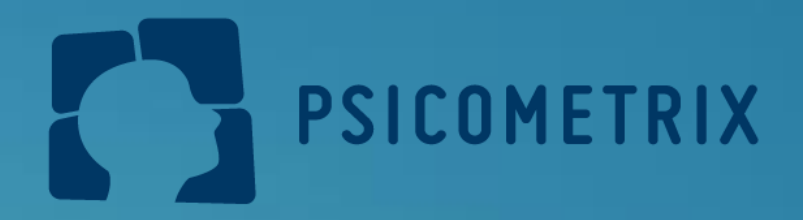

## ¡Decisiones informadas son decisiones inteligentes!

Mola@psicometrix.org

psicometrix.org

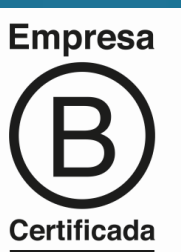

**Cel + (569) 82336093** 

O psicometrix\_chile